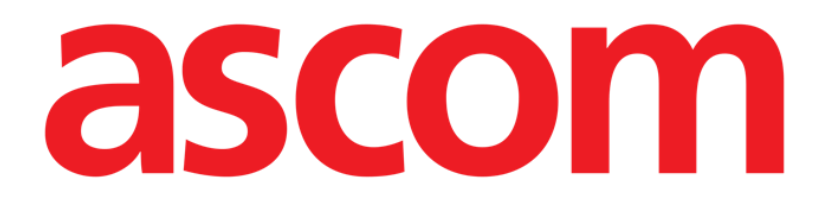

# Patient File Használati utasítás

1.0 verzió

2024-07-15

Ascom UMS srl Unipersonale Via Amilcare Ponchielli 29, 50018, Scandicci (Fl), Olaszország Tel. (+39) 055 0512161 – Fax (+39) 055 829030 www.ascom.com

# Tartalom

| 1. Bevezetés                                     | 3  |
|--------------------------------------------------|----|
| 1.1. Indítás Patient File                        | 3  |
| 1.2. Beteg kiválasztása                          | 3  |
| 2. Patient File felépítése                       | 4  |
| 2.1. Navigációs panel                            | 4  |
| 2.2. Adatterület                                 | 5  |
| 2.3. Parancssor                                  | 7  |
| 3. Adatbevitel                                   | 8  |
| 3.1. Adatbeviteli példák                         | 8  |
| 3.1.1. Legördülő listák                          | 10 |
| 3.1.2. Többszörös választási lehetőség           | 10 |
| 3.1.3. Társkapcsolódó mezők                      | 11 |
| 3.1.4. Szabadszöveges mezők                      | 11 |
| 3.1.5. Kiválasztó ablak                          | 11 |
| 3.1.6. Codefinder előhívása                      | 13 |
| 3.1.7. Ápolói pontszámok                         | 14 |
| 3.1.8. Letiltott mezők                           | 15 |
| 3.2. Testvéroldalak                              | 16 |
| 3.3. Dedikált munkafolyamatok                    | 19 |
| 3.3.1. "Ágycsere" és "Elkülönítés" parancsikonok | 19 |
| 3.3.2. Allergia/intolerancia                     | 21 |
| 3.3.3. Sérülések/Bőrelváltozások                 | 24 |
| 3.3.4. Klinikai elbocsátás                       | 29 |

A termékkörnyezetről, az óvintézkedésekről, a figyelmeztetésekről és a tervezett használatról szóló további információkért lásd: USR HUN Digistat Care és/vagy USR HUN Digistat Docs (a telepített moduloktól függően – Digistat Suite EU esetén) vagy USR ENG Digistat Suite NA (Digistat Suite NA esetén). A megfelelő dokumentum ismerete és megértése kötelező a jelen dokumentumban leírt "Patient File" helyes és biztonságos használatához.

# 1. Bevezetés

A Digistat Patient File teljes digitális betegdokumentációt biztosít egy könnyen navigálható webes környezetben. A betegek információi intuitív módon vannak rendszerezve általános területeken és speciális részekben, amelyek megfelelnek az osztály klinikai munkafolyamatainak.

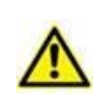

Ez a modul a Digistat Docs része, amely a Digistat Suite nem orvosi eszköz terméke. A modulban végzett munka előtt feltétlenül olvassa el a Digistat Docs dokumentumot a rendeltetésszerű használatáról.

# 1.1. Indítás Patient File

A Digistat Patient File elindítása:

Kattintson a(z) ikonra az oldalsávon.

Megjelenik egy képernyő, amely az aktuálisan kiválasztott páciens adatait mutatja. Ha jelenleg nincs páciens kiválasztva, egy üres képernyő jelenik meg, amelyhez ki kell választani egy pácienst. Lásd a(z) 1.2 részt.

# 1.2. Beteg kiválasztása

A páciens kiválasztásához

> Kattintson az A Ábra 1 jelzés szerinti Select Patient gombra.

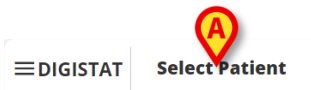

ADM 12:56 PM ⑦

Ábra 1

Megnyílik a Patient Explorer webmodul. Tekintse meg a Digistat<sup>®</sup> Patient Explorer Web felhasználói kézikönyvét (*USR HUN Patient Explorer Web*) a betegkezelési funkciókkal kapcsolatos további információkért.

A páciens kiválasztásakor a modul megjeleníti a kiválasztott páciens adatait. Az alapértelmezés szerint megjelenített oldal a "Személyes adatok" űrlap.

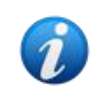

A Patient Explorer Web helyett más modulok is konfigurálhatók a betegek kiválasztásához, az egészségügyi szervezet döntéseitől függően. Ha ez a helyzet, tekintse meg az utasításokat az adott dokumentációban.

# 2. Patient File felépítése

Minden oldal három fő részből áll:

- Oldalsó navigációs panel, amely lehetővé teszi az egyes oldalak gyors elérését (Ábra 2 A).
- A kontextuális adatokat megjelenítő adatterület (Ábra 2 B).
- Egy parancssor, amely lehetővé teszi az oldal tartalmának kezelését (Ábra 2 C).

| Personal Details                    |                                                                                                    |                                                                                                    |                                                                                                    |                                                                                                    |                                                                                                    |
|-------------------------------------|----------------------------------------------------------------------------------------------------|----------------------------------------------------------------------------------------------------|----------------------------------------------------------------------------------------------------|----------------------------------------------------------------------------------------------------|----------------------------------------------------------------------------------------------------|
| Registration Details     Patient ID |                                                                                                    |                                                                                                    |                                                                                                    |                                                                                                    |                                                                                                    |
| Family Name<br>Del Toboso           | Given Name<br>Dulcinea                                                                                                    | Tax Code                                                                                                    |                                                                                                    | Gender<br>Female                                                                                                    |                                                                                                    |
| Date of Birth<br>05/20/2002         | Birth Place City                                                                                                    | Adatterüle B Provin                                                                                                    | nce                                                                                                    | Birth Country                                                                                                    |                                                                                                    |
| Street                              | City                                                                                                    | Zip or Postal Code                                                                                                    | State or Province                                                                                                    | Country                                                                                                    |                                                                                                    |
| PHPROPHOLOGINA (* 4                 | 0                                                                                                    |                                                                                                    |                                                                                                    |                                                                                                    | *                                                                                                    |
|                                     | Personal Details             • Registration Details          Patient ID         Family Name         Del Toboso         Date of Birth         05/20/2002         Street | Personal Details          Parient ID         Family Name         Del Toboso         Date of Birth         05/20/2002         Street         City | Personal Details          Patient ID         Family Name         Del Toboso         Date of Birth         05/20/2002         Street         City         Zip or Postal Code | Personal Details          Partiant ID         Family Name         Del Toboso         Date of Birth         05/20/2002         Street         City         Zip or Postal Code         State or Province | Personal Details          Parsonal Details         Patient ID         Family Name       Given Name         Del Toboso       Dulcinea         Date of Birth       Birth Place City         OS/20/2002       City         Street       City         Zip or Postal Code       State or Province         Comparison       Country |

Ábra 2

# 2.1. Navigációs panel

A bal oldalon egy navigációs panel található, amely felsorolja az összes elérhető oldalt (Ábra 2 **A**, Ábra 3).

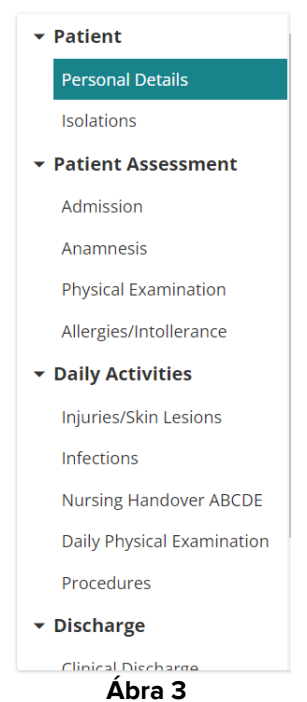

A különböző oldalak 5 részre vannak osztva: Beteg, Értékelés, Napi tevékenységek, Elbocsátás, Segédszolgáltatások.

Minden rész különböző űrlapokat tartalmaz, amelyek mindegyike egy adott témának szól. **Beteg**  $\rightarrow$  Személyes adatok, elkülönítés.

Klinikai értékelés → Felvétel, anamnézis, fizikális vizsgálat, allergia/intolerancia.

Napi tevékenységek → Sérülések/bőrelváltozások, fertőzések, ápolás átadása-átvétele, napi vizsgálat, eljárások.

Elbocsátás → Klinikai elbocsátás, ápolási elbocsátás.

**Segédprogramok** → Dokumentumok nyomtatása.

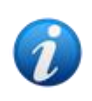

A konfiguráció és/vagy a felhasználói engedélyek miatt nem mindig érhető el minden rész/oldal. Ez a kézikönyv egy teljes standard konfigurációt ír le az összes engedéllyel rendelkező felhasználó számára.

A részek nevére kattintva összecsukhatók/kibonthatók a kapcsolódó oldalak. Lásd pl. Ábra 4.

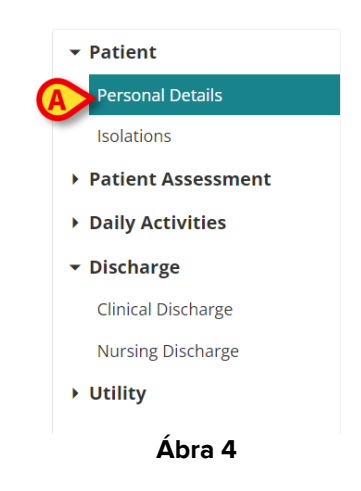

Az aktuálisan kiválasztott oldal ki van jelölve (Ábra 4 A).

Kattintson az oldal nevére a kiválasztásához, és közvetlenül egy adott tartalomhoz navigáljon.

# 2.2. Adatterület

Minden oldal egy adott témához kapcsolódó adatokat tartalmaz. Különböző eszközök, adatbeviteli módok és adatmegjelenítési módok állnak rendelkezésre, attól függően, hogy milyen típusú adatokat adott meg a kontextusban. Ezeket a(z) 3.1 részben ismertetjük. Például a "Személyes adatok" oldalon megjelennek a páciens személyes adatai, valamint az esetleges korábbi felvételekkel kapcsolatos adatok (Ábra 5).

| Personal Details                    |                  |          |                      |                   |          |          |            |   |
|-------------------------------------|------------------|----------|----------------------|-------------------|----------|----------|------------|---|
| Registration Details     Patient ID |                  |          |                      |                   |          | SOLATION | CHANGE BED | > |
| Family Name                         | Given Name       |          | Tax Code             |                   | Gender   |          |            |   |
| Del Toboso                          | Dulcinea         |          |                      |                   | Female   |          |            | l |
| Date of Birth<br>05/20/2002         | Birth Place City |          | Birth Place Province |                   | Birth Co | ountry   |            |   |
| Street                              | City             | Zip or P | ostal Code           | State or Province |          | Country  |            |   |
|                                     |                  |          |                      |                   |          |          | ×          | ¥ |
|                                     |                  | Áb       | ra 5                 |                   |          |          |            |   |

Minden oldalon az adatok témakörök szerint csoportosítva vannak. Minden "témaszekciót" egy címsor határoz meg (Ábra 5 **A**).

> Kattintson a fejlécre egy szakasz kibontásához/összecsukásához.

Itt Ábra 6 például a "Regisztrációs adatok" rész össze van csukva (Ábra 6 A).

| Personal Deta   | ils            |                |      |                      |  |
|-----------------|----------------|----------------|------|----------------------|--|
| + Registration  | Details        |                |      |                      |  |
| ⊖ Previous Epis | odes           |                |      |                      |  |
| Nosological     | Admission Date | Discharge Date | Unit | Hospitalization Days |  |
|                 |                |                |      |                      |  |
|                 |                |                |      |                      |  |
|                 |                |                |      |                      |  |
|                 |                |                |      |                      |  |
|                 |                |                |      |                      |  |
|                 |                |                |      |                      |  |
|                 |                | Ábra 6         |      |                      |  |

Használja a Ábra 6 B részben jelzett gombokat minden rész bővítéséhez () vagy összecsukásához ().

Egy oldalon speciális gombok állhatnak rendelkezésre más oldalak vagy eljárások eléréséhez, amelyek közvetlenül kapcsolódnak az aktuálisan megjelenített oldalon lévőkhöz. Ez vonatkozik az ELKÜLÖNÍTÉS és az ÁGYCSERE gombokra, amelyeket aÁbra 5 **B** részben jeleztünk (lásd a(z) 3.3.1 részt).

### **2.3.** Parancssor

A parancssor (Ábra 7) tartalmazza azokat a gombokat, amelyek lehetővé teszik a képernyő tartalmának kezelését.

PATIENT FILE NEW EDIT SAVE DELETE CANCEL

Ábra 7

A modul neve (Patient File) a bal oldalon látható. A gombok a következők:

Új – lehetővé teszi új űrlap létrehozását. Ez vagy akkor fordulhat elő, ha "testvéroldalak" elérhetőek (ez például az "Ápolói átadások" esete, ahol általában minden műszak végén új átadás jön létre), vagy az oldal első szerkesztésekor (például egy beteg felvételi adatainak első bevitelekor).

Szerkesztés – lehetővé teszi az adatbevitelt (az oldal "Szerkesztés módba" vált).

Mentés – lehetővé teszi a változtatások mentését a szerkesztés után.

Törlés – lehetővé teszi egy oldal törlését, ahol lehetséges.

Visszavonás – lehetővé teszi az oldalon végzett módosítások elvetését.

A parancssor gombjai a kontextustól függően engedélyezhetők/letilthatók (például: a **Mentés** gomb csak "Szerkesztés módban") és/vagy a felhasználói engedélyektől függően (azaz: bizonyos műveleteket csak meghatározott felhasználók hajthatnak végre).

# **3. Adatbevitel**

Az adatok megadásához:

> Kattintson a Szerkesztés gombra a parancssorban (Ábra 8).

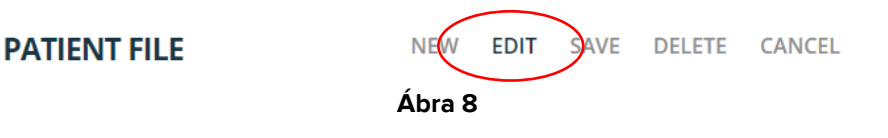

Az oldal "Szerkesztés" módra vált. A **Szerkesztés** gomb ki van jelölve (Ábra 9 **A**). A **Mentés** és **Visszavonás** gombok engedélyezve vannak (Ábra 9 **B** - **C**).

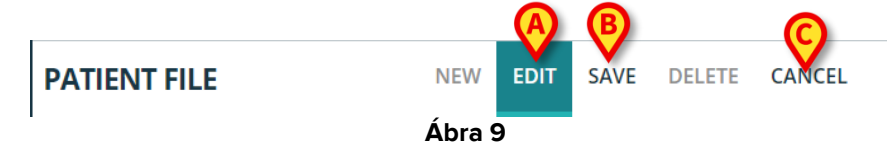

- > Adja meg az adatokat.
- Kattintson a Mentés gombra a módosítások mentéséhez, vagy kattintson a Mégse gombra a módosítások elvetéséhez.

A bevitt adatok típusától függően többféle adatbeviteli mód létezik. Ezeket a következő részben ismertetjük.

### 3.1. Adatbeviteli példák

A Betegfelvétel oldal leírása itt a leggyakoribb adatbeviteli módok példájaként szolgál.

| <ul> <li>▼ Patient</li> <li>Personal Details</li> </ul> | Admission                                               |                                               |                                               |       |
|---------------------------------------------------------|---------------------------------------------------------|-----------------------------------------------|-----------------------------------------------|-------|
| Solations  Patient Assessment  Admission  Anamossis     | Access                                                  | Admitting Doct                                | tor *                                         | Â     |
| Physical Examination<br>Allergies/Intollerance          | Internal Provenance *                                   | Other Other Unit                              |                                               |       |
| Daily Activities     Discharge     Clinical Discharge   | Status<br>ELECTIVE URGENT                               | Hospitalization * MEDICAL SURGICAL            | Non-surgical Procedures * ELECTION URGENCY NO |       |
| Nursing Discharge  Utility                              | Reason for Admission * WEANING MONITORING INTENSIVE CAP | RE DETERMINATION OF DEATH/ORGAN PROCUREMENT   | Come Days                                     |       |
| A                                                       | Scheduled Admission to ICU                              | Admitted for Trauma Judicial Authority Report | Protocol Number JA                            | ×     |
| PATIENT FILE                                            | V EDIT SAVE DELETE CANCEL                               |                                               |                                               | ascom |

Ábra 10

Kattintson az Új gombra a parancssoron történő új felvételi bejegyzés létrehozásához a páciens számára (Ábra 10 A). A képernyő "Szerkesztés" módra vált; adatbevitel engedélyezve van. A parancssorban az Új gomb ki van jelölve, a **Mentés** és **Visszavonás** gomb engedélyezve van (Ábra 11).

| Allergies/Intolerance <ul> <li>Daily Activities</li> <li>Discharge</li> <li>Clinical Discharge</li> <li>Clinical Discharge</li> </ul> Status <ul> <li>Hospitalization *</li> <li>MEDICAL</li> <li>SURGICAL</li> <li>ELECTION</li> <li>URGENT</li> <li>Non-surgical Procedures *</li> <li>ELECTION</li> <li>URGENT</li> <li>MEDICAL</li> <li>SURGICAL</li> </ul> |   |
|----------------------------------------------------------------------------------------------------|---|
| Clinical Discharge                                                                                                    |   |
| Nursing Discharge         Reason for Admission *         Come         Days           Nursing Discharge         WEANING MONITORING         INTENSIVE CARE         Determination of Death/ORGAN PROCUREMENT         Days                                                                                                    |   |
| Utility     WEANING MONITORING     INTENSIVE CARE     DETERMINATION OF DEATH/ORGAN PROCUREMENT      Scheduled Admission to ICU     Admitted for Trauma     Judicial Authority Report     Protocol Number JA                                                                                                    | • |

Ábra 11

A felvételi dátum mező automatikusan kitöltésre kerül, ha a beteget már felvették (Ábra 11 **A**). A csillaggal jelölt mezőket kötelező kitölteni, mint például a "Felvevő orvos" (Ábra 11 **B**, Ábra 12).

#### Ábra 12

~

Az oldal nem menthető, ha nincs kitöltve minden kötelező mező. Ha a felhasználó megpróbál menteni egy bejegyzést hiányos adatokkal, egy előugró ablak jelenik meg, amely felsorolja az összes hiányzó szükséges információt (Ábra 13).

| It is not p<br>saving ag | ossible to save the data. Please fix the following erro<br>ain: | ors and then |
|--------------------------|-----------------------------------------------------------------|--------------|
| Admittin                 | g Doctor field is required                                      |              |
| Hospitali                | zation field is required                                        |              |
| Non-surg                 | ical Procedures field is required                               |              |
| Reason f                 | or Admission field is required                                  |              |
| Diagnosi                 | at Admission field is required                                  |              |
| Internal I               | Provenance field is required                                    |              |
|                          |                                                                 | CLOS         |

A hiányzó kötelező mezők is ki vannak emelve (Ábra 14).

Admitting Doctor \*

| Access                                 |                                                                                                  |                              |                                                                                                    |   |
|----------------------------------------|--------------------------------------------------------------------------------------------------|------------------------------|----------------------------------------------------------------------------------------------------|---|
| Admission Date                         |                                                                                                  | Admitting Doctor *           | r                                                                                                    |   |
| 10/04/24, 14:30                        |                                                                                                  |                              |                                                                                                    | ~ |
|                                        |                                                                                                  | Admitting Doctor field is re | equired                                                                                                    |   |
| Internal Provenance *                  | Other                                                                                            | Other Unit                   |                                                                                                    |   |
| Internal Provenance field is required  | -                                                                                                |                              |                                                                                                    |   |
| Status ELECTIVE URGENT                 | Hospitalization *           MEDICAL         SURGICAL           Hospitalization field is required |                              | Non-surgical Procedures *           ELECTION         URGENCY         NO           Non-surgical Procedures field is required         No         No |   |
| Reason for Admission *                 |                                                                                                  |                              | Come Days                                                                                                    |   |
| WEANING MONITORING INTENSIVE CARE      | DETERMINATION OF DEATH/ORGAN                                                                     | PROCUREMENT                  |                                                                                                    |   |
| Reason for Admission field is required | Ábr                                                                                              | a 14                         |                                                                                                    |   |

#### 3.1.1. Legördülő listák

> Kattintson egy névre a listában a legördülő listamező kitöltéséhez.

A felvevő orvos például egy legördülő menüből választható ki, amely tartalmazza mindazok nevét, akik felvevő orvosként szolgálhatnak (Ábra 15).

| _ Admitting Doctor * |   |
|----------------------|---|
|                      | ~ |
|                      |   |
| English Doctor       |   |
| Instant latera       |   |
| Pade sinc            |   |

Ábra 15

#### 3.1.2. Többszörös választási lehetőség

Többszörös választási lehetőség mezői esetén, mint plÁbra 16 A,

> Kattintson egy lehetőségre a kiválasztásához.

|   | Admission                                  |                |                               |             |                      |             |                    |   |   |   |
|---|--------------------------------------------|----------------|-------------------------------|-------------|----------------------|-------------|--------------------|---|---|---|
|   | Admission Date<br>05/06/24, 00:00          |                |                               |             | Admitting Doctor     | *           |                    |   | ~ | • |
|   | _ Internal Provenance *<br>Hospital Unit 1 | ~              |                               | Other       | Other Unit           |             |                    |   |   | l |
|   | Status ELECTIVE URGENT                     |                | Hospitalization * MEDICAL SUR | GICAL       |                      | Non-surgica | URGENCY NO         | ] |   |   |
| A | Reason for Admission *                     | INTENSIVE CARE | ERMINATION OF DEA             | ATH/ORGAN F | PROCUREMENT          | Come        | Days               |   |   |   |
|   | Scheduled Admission to ICU                 | Admitted f     | or Trauma<br>NO               | Judicial Au | thority Report<br>NO |             | Protocol Number JA |   |   | Ŧ |
| l |                                            |                |                               |             |                      |             |                    |   | * | ] |

Ábra 16

#### 3.1.3. Társkapcsolódó mezők

Egyes opciók további specifikációt tesznek lehetővé. Ilyen például az "Egyéb" és a "Vissza" jelölőnégyzet, amelyek bejelölése esetén meg kell adni a származási osztályt és a napok számát, amelyek után a beteg visszatért. Továbbá, ha elérhető egy igazságügyi hatósági jelentés, a "Protokollszám" mező engedélyezve van (Ábra 17 **A** - **B** - **C**).

| Other Unit * Other Unit * Other department |                    |
|--------------------------------------------|--------------------|
| Non-                                       | ection URGENCY NO  |
| B                                          | e Days +           |
| Judicial Authority Report                  | Protocol Number JA |
|                                            | Ábra 17            |

#### 3.1.4. Szabadszöveges mezők

Írja be a szükséges szöveget a mező kitöltéséhez. Lásd például Ábra 18.

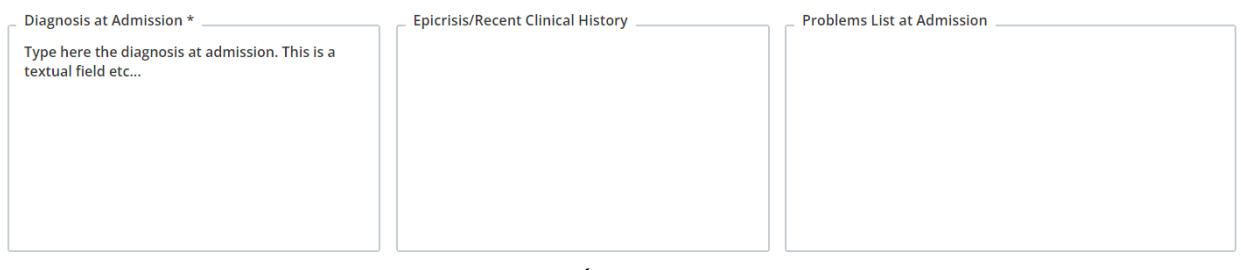

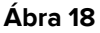

#### 3.1.5. Kiválasztó ablak

Egyes mezők kiválasztási ablakot nyitnak meg, amely lehetővé teszi a szükséges információk megadását. Lásd például a Betegség felvételkor leírását a Felvétel oldalon.

| Disease At Admission  |         |                   |
|-----------------------|---------|-------------------|
|                       |         | ADD NEW DISEASE + |
| No disease added yet. |         |                   |
|                       | Ábra 19 |                   |

#### Betegség megjelölése

Kattintson az Új betegség hozzáadása gombra (Ábra 19 A).

Megnyílik egy dedikált kiválasztási ablak (Ábra 20).

| Disease at Admission                                                                                                    |           |       |
|----------------------------------------------------------------------------------------------------|-----------|-------|
| Area *           RESPIRATORY         CARDIOVASCULAR         NEUROLOGICAL         GASTROINTESTINAL ANI           Disease * | D HEPATIC | OTHER |
| _ Details                                                                                                    |           |       |
| Ábra 20                                                                                                    | SAVE      | CLOSE |

Válassza ki a területet (Ábra 21 A).

| Disease at Ad      | mission        |              |                 |               |      |
|--------------------|----------------|--------------|-----------------|---------------|------|
| Area * RESPIRATORY | CARDIOVASCULAR | NEUROLOGICAL | GASTROINTESTINA | L AND HEPATIC | OTHE |
| Disease *          |                |              |                 |               |      |
| AIRWAY PATHO       | LOGY           |              |                 |               |      |
| Details            |                |              |                 |               |      |
| Type details he    | re             |              |                 |               |      |
|                    |                |              |                 |               |      |
|                    |                |              |                 |               |      |
|                    |                |              |                 | •             |      |
|                    |                |              |                 | <b>()</b>     |      |
|                    |                |              |                 | SAVE          | CLOS |
|                    |                |              |                 |               |      |

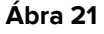

- Válassza ki a betegséget a kontextusfüggő legördülő listából (Ábra 21 B).
- > Ha szükséges, írjon be részletesebb leírást (Ábra 21 C).
- Kattintson a Mentésgombra (Ábra 21 D).

A kiválasztott elemek egy táblázatban vannak felsorolva (Ábra 22 A).

| <ul> <li>Disease At Admission</li> </ul> |                           |                   | ADD | NEW DISE | ASE + |
|------------------------------------------|---------------------------|-------------------|-----|----------|-------|
| Area                                     | Disease                   | Details           |     |          |       |
| Respiratory                              | AIRWAY PATHOLOGY          | Type details here | 0   | 0.       | Ū     |
|                                          | Ábra 22                   |                   |     |          |       |
| Kattintson a(z)                          | ikonra a részletek teljes | megjelenítéséhez. |     |          |       |

- Kattintson a(z) konra a meglévő elem szerkesztéséhez.
- Kattintson a(z)
   ikonra az elem törléséhez.

#### 3.1.6. Codefinder előhívása

Az ICD9 diagnózis és eljárások a Digistat Codefinder webmodulon keresztül választhatók ki. Ezekben az esetekben egy adott gomb hívja elő a Codefinder modult (a Codefinder modul leírását lásd *a USR ENG Codefinder Web* dokumentumban). A következő példa a diagnózis kiválasztásának folyamatát mutatja be a "Felvétel" oldalon (Ábra 23).

| O ICD9 Diagnosis        |                       |
|-------------------------|-----------------------|
|                         | ADD A NEW DIAGNOSIS + |
| No diagnosis added yet. |                       |
| Ábra                    | a 23                  |

Kattintson az Új diagnózis hozzáadása gombra (Ábra 23 A).

Megnyílik a Codefinder modul (Ábra 24)

| ICD9 Diagnosis |           |           |          |        |
|----------------|-----------|-----------|----------|--------|
| All Hierachy   | Favorites | Frequents | Recents  |        |
| _ Search       |           |           |          | SEARCH |
|                |           |           |          |        |
|                |           |           |          |        |
|                |           |           | <i>.</i> | CLOSE  |

> Keresse meg a szükséges diagnózist (Ábra 25)

| AII        | Hier        | chy Favorites    | Frequents | Recents |        |  |
|------------|-------------|------------------|-----------|---------|--------|--|
| Sea<br>003 | arch<br>3.1 |                  |           |         | SEARCH |  |
|            | Code        | Description      |           |         |        |  |
| >          | 003.1       | SETTICEMIA DA SA | ALMONELLA |         |        |  |
|            |             |                  |           |         |        |  |

Kattintson a kívánt diagnózisra a kiválasztásához (Ábra 25 A).

A kiválasztott elem megjelenik a Patient File modulban, az összes kiválasztott elemet felsoroló táblázatban (Ábra 26).

|       |                          | ADD A NEW DIAGNOSIS |
|-------|--------------------------|---------------------|
| Code  | Description              |                     |
| 003.1 | SETTICEMIA DA SALMONELLA | Ţ                   |
| 004.0 | SHIGELLA DYSENTERIAE     | τ                   |
| 005.1 | BOTULISMO                |                     |
|       | Ábra 26                  |                     |

#### 3.1.7. Ápolói pontszámok

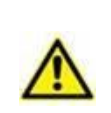

Alapértelmezés szerint a Patient File előre konfigurált példákat jelenít meg az ápolói pontszámokra, amelyeket az ügyfél módosíthat a konfiguráció során. Ezek az ápolói pontszámok a Vitals Web konfigurátoron belül vannak meghatározva. Ezek a pontszámok csak dokumentációs célokat szolgálnak.

A különböző ápolói pontszámok kontextusban dokumentálhatók különböző oldalakon. Lásd például a Felvétel oldalon a sérülés súlyossági pontszámát (ISS -Ábra 27).

| ⊖ ISS Score |           |   |             |
|-------------|-----------|---|-------------|
| Head-Neck   | Face      |   | Thorax      |
| ×           |           | ~ | ×           |
| Abdomen     | Extremity | ~ | External    |
| ISS Score   |           |   |             |
|             |           |   | CALCULATE C |

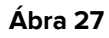

Pontszám dokumentálása:

> Írja be az összes szükséges értékelést (Ábra 28 A).

|   | ⊖ ISS Score |   |           |   |     |           |   |
|---|-------------|---|-----------|---|-----|-----------|---|
|   | Head-Neck   |   | Face      |   | 1 0 | Thorax    |   |
|   | Minor       | ~ | No Injury | ~ |     | Moderate  | ~ |
| 6 | _ Abdomen   |   | Extremity |   | ı r | External  |   |
|   | Serious     | ~ | No Injury | ~ |     | No Injury | ~ |
|   | ISS Score   |   |           |   |     |           |   |
| C | 14          |   |           |   |     | CALCULATE | G |

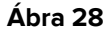

Kattintson a Számítás gombra (Ábra 28 B).

Az összpontszám ezután megjelenik egy eredménymezőben (Ábra 28 C).

#### 3.1.8. Letiltott mezők

Egyes mezők letilthatók vagy csak olvashatók. A "Betegadatok" részben található beteg személyes adatai például a kórházi ADT-től származnak, és csak olvashatóak a Patient File modulban. A mezők letilthatók vagy a felhasználói engedélyek miatt (ha a felhasználó nem hajthat végre egy adott eljárást), vagy azért, mert nem releváns egy adott páciens számára.

### 3.2. Testvéroldalak

Egyes tevékenységeket többször is elvégeznek a beteg tartózkodása alatt. Ez ugyanazon páciensnél több azonos típusú bejegyzést eredményez. Ilyen például az ápolói átadásátvételi jegyzőkönyv, amelyet általában az ápolószemélyzet tölt ki és ment el minden műszak végén (Ábra 29).

|                                        |                                           |              |                  |            |                   | 2000 |
|----------------------------------------|-------------------------------------------|--------------|------------------|------------|-------------------|------|
| Clinical Discharge                     |                                           |              |                  |            |                   | Ľ    |
| <ul> <li>Discharge</li> </ul>          | Cough                                     |              | S                | ecretions  |                   |      |
| Procedures                             |                                           |              |                  |            |                   |      |
| Daily Physical Examination             | NO YES                                    |              |                  |            |                   |      |
| Nursing Handover ABCDE                 | O2 Therapy                                | Flow [l/min] |                  | Device     | FiO2 [%]          |      |
| Infections                             | NO INVASIVE NON-INVASIVE                  |              |                  |            |                   |      |
| Injuries/Skin Lesions                  | Ventilation                               |              | Invasive Mode    |            | Non-invasive Mode |      |
| Daily Activities                       |                                           |              |                  |            |                   |      |
| Allergies/Intollerance                 | YES NO                                    | EUPNOIC BRAD | ΥΡΝΟΙΟ ΤΑCΗΥΡΝΟΙ | C DYSPNOIC |                   |      |
| Physical Examination                   | Spontaneous Breath                        | Breath       |                  |            |                   |      |
| Anamnesis                              | <ul> <li>Airways And Breathing</li> </ul> |              |                  |            |                   |      |
| Admission                              |                                           |              |                  |            |                   |      |
| <ul> <li>Patient Assessment</li> </ul> | mm/dd/yyyy:                               |              |                  |            |                   |      |
| Isolations                             | Date/Hour *                               |              |                  | Shift      |                   |      |
| Personal Details                       |                                           |              |                  |            |                   |      |
| ratient                                | Nursing Handover ABCD                     | E            |                  |            |                   |      |

Ábra 29

#### Új Ápolási átadás létrehozása

Kattintson az Új gombra a parancssorban (Ábra 29 A).

Az oldal "Szerkesztés módra" vált (Ábra 30).

| Date/Hour *                               |              | Shift      |                   |  |
|-------------------------------------------|--------------|------------|-------------------|--|
| mm/dd/yyyy:                               |              |            |                   |  |
| <ul> <li>Airways And Breathing</li> </ul> |              |            |                   |  |
| Spontaneous Breath                        | Breath       |            |                   |  |
| YES NO                                    | EUPNOIC      | TACHYPNOIC |                   |  |
| Ventilation                               | Invas        | ive Mode   | Non-invasive Mode |  |
| NO INVASIVE NON-INVASIVE                  |              |            |                   |  |
| O2 Therapy                                | Flow [l/min] | Device     | FiO2 [%]          |  |
| NO                                        |              |            |                   |  |
| Cough                                     |              | Secretions |                   |  |
|                                           |              |            |                   |  |

Töltse ki az összes kötelező mezőt (Ábra 31).

| Medical Devices                          |
|------------------------------------------|
| N.G.TUBE F.J.TUBE PEG NJT                |
|                                          |
|                                          |
| _ Last Discharge                         |
| mm/dd/yyyy -: 🛗                          |
| Madical Devices                          |
| CV CYSTOSTOMY NEPHROSTOMY URETERAL STENT |
|                                          |
|                                          |
|                                          |

Ábra 31

> Kattintson a Mentés gombra , ha kész (Ábra 31 A).

A bejegyzés mentésre kerül (Ábra 32).

| Tygiette                                   | Oral Cavity |  |
|--------------------------------------------|-------------|--|
| SELF-SUFFICIENT PARTIAL DEPENDENT DEPENDEN | YES NO      |  |
| O Other                                    |             |  |
| Handover Notes                             |             |  |
|                                            |             |  |
|                                            |             |  |
|                                            |             |  |
|                                            |             |  |
|                                            |             |  |
|                                            |             |  |
| 9                                          |             |  |

A parancssorban a következő gombok engedélyezve vannak (Ábra 32 A):

Új – lehetővé teszi új, azonos típusú bejegyzés létrehozását. Új bejegyzés létrehozásakor választható, hogy a meglévő adatokat az új bejegyzés másolja-e vagy sem.
 Szerkesztés – meglévő bejegyzés szerkesztésének engedélyezése.
 Törlés – bejegyzés törlésének engedélyezése.

Ha több bejegyzés is elérhető, a pontban jelzett gombok segítségével lehet navigálni a különböző bejegyzésekhezÁbra 32 **B**.

| Kattintson a(z)  | J gombra a következő bejegyzés megjelenítéséhez.                        |
|------------------|-------------------------------------------------------------------------|
| Kattintson a(z)  | gombra az előző bejegyzés megjelenítéséhez.                             |
| Kattintson a(z)  | gombra az utolsó bejegyzés (a legutóbbi) megjelenítéséhez.              |
| Kattintson a(z)  | gombra az első bejegyzés (a legrégebbi) megjelenítéséhez.               |
| Kattintson a(z)  | gombra egy táblázat megjelenítéséhez, amely felsorolja az összes létező |
| bejegyzest (Abid |                                                                         |

| Created On | Shift     | Date/Hour  |
|------------|-----------|------------|
| 06/06/2024 | Morning   | 05/06/2024 |
| 06/06/2024 | Afternoon | 05/06/2024 |
| 06/06/2024 | Night     | 05/06/2024 |
| Ábra 33    |           |            |

A sárga sor az éppen megjelenített bejegyzést jelzi. Kattintson egy sorra a megfelelő bejegyzés megjelenítéséhez.

Minden bejegyzésnél fel van tüntetve a szerző és a létrehozás dátuma/időpontja. Ha egy bejegyzést szerkesztenek, a szerkesztést végző személy és a dátum/idő is megjelenik. Az "Előzmények rögzítése" link megnyitja a részletes szerkesztési előzményeket (Ábra 32 **C**, Ábra 34).

Created by ADMIN on 06/06/24, 14:47 - Edited by ADMIN on 06/06/24, 14:48 Record history.

Ábra 34

### 3.3. Dedikált munkafolyamatok

#### 3.3.1. "Ágycsere" és "Elkülönítés" parancsikonok

Egyes oldalakon speciális gombok találhatók a kapcsolódó eljárások parancsikonjaként. Lásd például a "Személyes adatok" oldalon az **Ágycsere** és **az Elkülönítés** gombokat (Ábra 35 **A**).

| Personal Details                    |                  |                      |                   |                      |                  |
|-------------------------------------|------------------|----------------------|-------------------|----------------------|------------------|
| Registration Details     Patient ID |                  |                      |                   | ISOLATION CHANGE BED | $\triangleright$ |
| Family Name                         | Given Name       | Tax Code             |                   | Gender               |                  |
| Date of Birth                       | Birth Place City | Birth Place Province |                   | Birth Country        |                  |
| Street                              | City             | Zip or Postal Code   | State or Province | Country              |                  |
|                                     |                  | ÁL 05                |                   |                      |                  |

Ábra 35

#### Ágycsere

Az Ágycsere gombbal gyorsan rögzíthető, hogy a páciens átkerült egy másik ágyra.

Kattintson az Ágy megváltoztatása lehetőségre a "Páciens mozgatása" ablak megnyitásához

| Move Patient |         |      |        |
|--------------|---------|------|--------|
| _ Location * |         |      |        |
| ICU          |         |      | ~      |
|              |         |      |        |
| Bed *        |         |      | ~      |
|              |         |      |        |
|              |         | V    |        |
|              |         | MOVE | CANCEL |
|              | Ábra 36 | 5    |        |

Válassza ki a rendeltetési osztályt és ágyat az ablakon, majd kattintson az Áthelyezés gombra (Ábra 36 A).

#### Elkülönítés

Kattintson az Elkülönítés gombra, hogy közvetlenül elérje az "Elkülönítés" oldalt, amely lehetővé teszi a páciens elkülönítési időszakainak dokumentálását (Ábra 37).

| End Date<br>mm/dd/yyyy -: |  |
|---------------------------|--|
|                           |  |
|                           |  |
|                           |  |
|                           |  |
|                           |  |
|                           |  |

Ábra 37

Ha az elkülönítési időszak elkezdődött (a kezdési dátum meg van adva), de nem fejeződött be (a befejezési dátum nincs megadva), Ábra 38.

| Isolation                                 |                             |  |
|-------------------------------------------|-----------------------------|--|
| _ Start Date *<br>06/06/2024 12:00 AM     | _ End Date<br>mm/dd/yyyy -: |  |
| Isolation Type * CONTACT DROPLET AIRBORNE |                             |  |

Ábra 38

akkor az Elkülönítés gomb piros színnel jelenik meg a "Személyes adatok" oldalon (Ábra 39).

| Personal Details     |            |          |                      |  |
|----------------------|------------|----------|----------------------|--|
| Registration Details |            |          |                      |  |
| Patient ID           |            |          | ISOLATION CHANGE BED |  |
| Family Name          | Given Name | Tax Code | Gender               |  |
| át                   |            |          |                      |  |

Ábra 39

#### 3.3.2. Allergia/intolerancia

A páciens allergiájának és intoleranciáinak dokumentálására egy speciális munkafolyamatot szentelnek.

| Patient     Personal Details     Isolations          | Allergies/Intollerances                  |                                 |
|------------------------------------------------------|------------------------------------------|---------------------------------|
| ✓ Patient Assessment<br>Admission                    | Allergies/intollerances YES NO NOT KNOWN | ADD A NEW ALLERGY/INTOLERANCE + |
| Anamnesis<br>Physical Examination                    | No allergy intolerance added yet.        |                                 |
| Allergies/Intollerance   Daily Activities            |                                          |                                 |
| Injuries/Skin Lesions<br>Infections                  |                                          |                                 |
| Nursing Handover ABCDE<br>Daily Physical Examination |                                          |                                 |
| Procedures                                           |                                          |                                 |
|                                                      | w edit save delete cancel                | ascon                           |

Ábra 40

Az allergia és intolerancia megjelölése

Kattintson az Új gombra a parancssorban (Ábra 40 A).

A képernyő Szerkesztés módra vált (Ábra 41).

| Allergies/Intollerances           |                                 |
|-----------------------------------|---------------------------------|
| Vergles/Intollerances             | ADD A NEW ALLERGY/INTOLERANCE + |
| No allergy intolerance added yet. |                                 |

- Ábra 41
- Válassza ki a(z) Ábra 41 A-ban jelzett opciók egyikét. A választás automatikusan mentésre kerül.

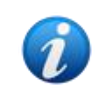

Bármelyik opciót is választja az "Allergiák" oldalon, az azonnal és automatikusan mentésre kerül. A kiválasztott kijelölés mentéséhez nem szükséges a **Mentés** gombra kattintani. A kijelölés ezután a **Szerkesztés** eljárással módosítható.

Miután kiválasztotta az **IGEN** lehetőséget (Ábra 42 **A** – azt jelenti, hogy vannak allergiák/intoleranciák), az **Új allergia/intolerancia hozzáadása** gomb engedélyezve van (Ábra 42 **B**).

|   | Allergies/Intollerances                                                    |         |                                 |
|---|----------------------------------------------------------------------------|---------|---------------------------------|
| A | Allergies/Intollerances YES NO NOT KNOWN No allergy intolerance added yet. |         | ADD A NEW ALLERGY/INTOLERANCE + |
|   |                                                                            | Ábra 42 |                                 |

A páciens allergiáinak megadása

> Kattintson a Új allergia/intolerancia hozzáadása gombra.

#### Megjelenik egy dedikált űrlap (Ábra 43)

| < Allergies/Intollerances - New                                                                                                    |             |  |
|----------------------------------------------------------------------------------------------------|-------------|--|
| Category           DRUGS         FOOD         AMBIENTALI         OTHER           Code         Code         Code         Code         Code | Description |  |
| Seriousness INTOLLERANCE ALLERGY Reactions                                                                                                |             |  |
|                                                                                                    |             |  |
|                                                                                                    |             |  |
|                                                                                                    | Ábra 43     |  |

Töltse ki az űrlapot (Ábra 44 - erre a célra egy speciálisan konfigurált Codefinder ablak áll rendelkezésre).

| DRUGS FOOD AMBIENTALI OTI | HER         |  |
|---------------------------|-------------|--|
| Code                      | Description |  |
| 260172004                 | Aglio       |  |
| Reactions description     |             |  |
| Reactions description     |             |  |
| Reactions description     |             |  |
| Reactions description     |             |  |

Kattintson a Mentés gombra a parancssorban (Ábra 44 A).

A kiválasztott elemek egy táblázatban jelennek meg (Ábra 45).

| Allergies/Intollerances                                                  |          |           |             |                       |  |  |  |  |  |
|--------------------------------------------------------------------------|----------|-----------|-------------|-----------------------|--|--|--|--|--|
| Allergies/Intollerances YES NO NOT KNOWN ADd a New Allergy/INTOLERANCE + |          |           |             |                       |  |  |  |  |  |
| Seriousness                                                              | Category | Code      | Description | Reactions             |  |  |  |  |  |
| Allergy                                                                  | Food     | 260172004 | Aglio       | Reactions description |  |  |  |  |  |

Ábra 45

#### 3.3.3. Sérülések/Bőrelváltozások

Egy speciális eljárást szentelnek a páciens sérüléseinek és bőrelváltozásainak dokumentációjának (Ábra 46).

| ▼ Patient                            | Injuries/Skin Lesions           |                |              |                      |       |
|--------------------------------------|---------------------------------|----------------|--------------|----------------------|-------|
| Personal Details                     |                                 |                |              |                      |       |
| Isolations                           |                                 |                |              |                      |       |
|                                      | SHOW ALL ASSESSMENTS NEW LESION | NEW ASSESSMENT | NEW DRESSING |                      |       |
| Admission                            |                                 |                |              |                      |       |
| Anamnesis                            |                                 |                |              |                      |       |
| Physical Examination                 |                                 |                |              |                      |       |
| Allergies/Intollerance               |                                 |                |              |                      |       |
| <ul> <li>Daily Activities</li> </ul> |                                 |                |              |                      |       |
| Injuries/Skin Lesions                |                                 |                |              | Select an assessment |       |
| Infections                           |                                 |                |              |                      |       |
| Nursing Handover ABCDE               |                                 |                |              |                      |       |
| Daily Physical Examination           |                                 |                |              |                      |       |
| Procedures                           |                                 |                |              |                      |       |
| ▼ Discharge                          |                                 |                |              |                      | -     |
| Clinical Discharge                   |                                 |                |              |                      |       |
| PATIENT FILE NEV                     | V EDIT SAVE DELETE CANCEL       |                |              |                      | ascom |

Ábra 46

#### Elváltozás jelzéséhez:

Kattintson az Új elváltozás gombra (Ábra 46 A). A képernyő a következő módon változik (Ábra 47).

| NEW ASSESSMENT                                                                                                    |                                                                                                    |  |
|----------------------------------------------------------------------------------------------------|----------------------------------------------------------------------------------------------------|--|
| Area *       HEAD     TRUNK     UPPER LI                                                                                                   | MBS LOWER LIMBS OTHER                                                                                                    |  |
| Etiology *          AERTERIAL VASCULAR LESION         DIABETIC FOOT NEURO ISCHAEN         NEOPLASTIC LESION         VENOUS VASCULAR LESION | AUTOIMMUNE LESION BURN DERMATOLOGICAL LESION DIABETIC FOOT ISCHEMIC INJURY<br>MIC LESION DIABETIC FOOT NEUROPATHIC LESION DIAPER RELATED DERMATITIS INCONTINENCE RELATED DERMATITIS<br>TOMAL LESION PRESSURE LESION SURGICAL WOUNDS TRAUMATIC INJURY VASCULAR MIXED LESION |  |
| Present at Admission *                                                                                                    | Laterality *                                                                                                    |  |

Ábra 47

Írja be a szükséges információkat (Ábra 48).

| NEW ASSESSM          | ENT                                                                                                    |           |
|----------------------|----------------------------------------------------------------------------------------------------|-----------|
| Area *               | IRUNK UPPER LIMBS OTHER                                                                                                    |           |
| Site * SACRUM HALLUX | GLUTEUS     GENITALS     ANTERIOR THIGH     POSTERIOR THIGH     LEG     KNEE     CALF     OUTER CALF     MALLEOULUS       2ND TOE     2RD TOE     4TH TOE     STH TOE     TOE | INSTEP    |
| Etiology *           | VASCULAR LESION AUTOIMMUNE LESION BURN DERMATOLOGICAL LESION DIABETIC FOOT ISCHEMIC INJURY                                                                                    |           |
| DIABETIC F           | OOT NEURO ISCHAEMIC LESION DIABETIC FOOT NEUROPATHIC LESION DIAPER RELATED DERMATITIS                                                                                         | ERMATITIS |
| NEOPLAST             | C LESION PERISTOMAL LESION PRESSURE LESION SURGICAL WOUNDS TRAUMATIC INJURY VASCULAR MIXED LESION                                                                             |           |

Abra 48

Kattintson a Mentés gombra (Ábra 48 A).

Az adatok mentésre kerülnek (Ábra 49).

| NEW ASSESS | MENT         |               |                |           |               |             |              |               |                   |              |      |
|------------|--------------|---------------|----------------|-----------|---------------|-------------|--------------|---------------|-------------------|--------------|------|
| Area *     |              |               |                |           |               |             |              |               |                   |              |      |
| HEAD       | TRUNK        | JPPER LIMBS   | LOWER LIMBS    | OTHER     |               |             |              |               |                   |              |      |
| Site *     |              |               |                |           |               |             |              |               |                   |              |      |
| SACRUM     | GLUTEUS      | GENITALS      | ANTERIOR THIG  | H POST    | ERIOR THIGH   | LEG K       | NEE CALF     | OUTER CALF    | MALLEOULUS        | INSTEP       | HEEL |
| HALLUX     | 2ND TOE      | 2RD TOE       | 4TH TOE 5TH    | тое то    | E             |             |              |               |                   |              |      |
| Etiology * |              |               |                |           |               |             |              |               |                   |              |      |
| AERTERIA   | L VASCULAR I | ESION AUT     | OIMMUNE LESION | BURN      | DERMATOLO     | GICAL LESIO | N DIABETIC   | FOOT ISCHEMIC | INJURY            |              |      |
| DIABETIC   | FOOT NEURO   | ISCHAEMIC LES | ION DIABETIC F | OOT NEURO | PATHIC LESION | DIAPER      | RELATED DERM | ATITIS        | ONTINENCE RELATED | D DERMATITIS |      |

Ábra 49

Mostantól lehetőség van a jelzett elváltozás értékelésének dokumentálására (kattintson az Új értékelés gombra - Ábra 49 **A**) vagy lépjen vissza az elváltozások/sérülések összefoglaló oldalára (Ábra 50 - kattintson a **Vissza** nyílra a Ábra 49 **B** részben jelzett módon).

| -                                                           |  |  |
|-------------------------------------------------------------|--|--|
| SHOW ALL ASSESSMENTS NEW LESION NEW ASSESSMENT NEW DRESSING |  |  |
| 🕜 Lower Limbs - Sacrum - Pressure Lesion                    |  |  |

A további elváltozások dokumentálásához használja ismét az **Új elváltozás** gombot. Az összes dokumentált elváltozás/sérülés felsorolva van az oldalon (Ábra 51).

|   | Injuries/Skin Lesio     | ons                     |              |   |
|---|-------------------------|-------------------------|--------------|---|
|   | SHOW ALL ASSESSMENTS NE | W LESION NEW ASSESSMENT | NEW DRESSING |   |
| A | 🌝 Head - Nose - Traur   | matic Injury            |              |   |
|   | 🕜 Trunk - Thorax - Su   | rgical Wounds           |              |   |
|   | 🕜 Lower Limbs - Sacr    | um - Pressure Lesion    |              | - |

#### Ábra 51

Az időszakos értékelések dokumentálhatók minden egyes elváltozás esetében. Ehhez:

- Válassza ki a vizsgálandó elváltozást. A megfelelő sor ki van jelölve (Ábra 51 A).
- Kattintson az Új értékelés gombra (Ábra 51 B)

Megnyílik az "Értékelés" űrlap.

> Írja be a szükséges információkat, és kattintson a Mentés gombra a parancssorban.

Az értékelési adatok így mentésre kerülnek (Ábra 52).

| Area: Head               | Site: Nose                  | Etiology Traumatic Injury |
|--------------------------|-----------------------------|---------------------------|
| Laterality: NA           | Present at Admission: YES   | Luology. Haumade njury    |
| PUSH TOOL                |                             |                           |
| Lesion Height [cm]       | Lesion Width [cm]           | Exudate                   |
| 2                        | 2                           | NONE LIGHT MODERATE HEAVY |
| CLOSED EPITHELIAL TISSUE | GRANULATION TISSUE SLOUGH N | ECROTIC TISSUE            |
|                          |                             | Push Tool                 |
|                          |                             | CALCOLATE C               |
|                          |                             |                           |
|                          |                             |                           |

Az értékelések a sérülések/elváltozások oldalon, a kapcsolódó sérülés alatt találhatók (Ábra 53)

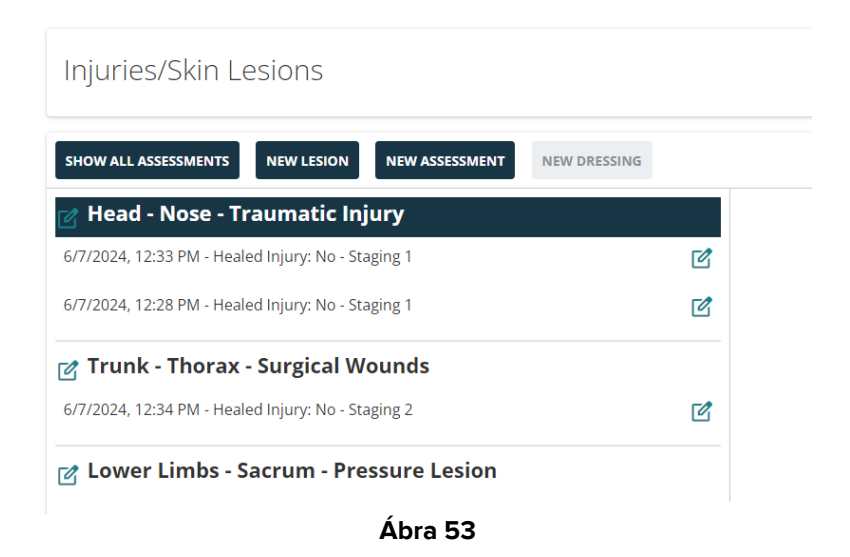

A lehetséges egymást követő kötszerek dokumentálhatók egy konkrét értékeléshez. Ehhez:

> Kattintson a megfelelő értékelésre. A megfelelő sor ki van jelölve (Ábra 54 A).

| 🛿 Head - Nose - Traumatic Injury                   | Assessment 6/7/2024, 12:28:43 PM |  |
|----------------------------------------------------|----------------------------------|--|
| 6/7/2024, 12:33 PM - Healed Injury: No - Staging 1 | Ľ                                |  |
| 6/7/2024, 12:28 PM - Healed Injury: No - Staging 1 | No Dressings                     |  |
| 🖞 Trunk - Thorax - Surgical Wounds                 |                                  |  |
| 6/7/2024, 12:34 PM - Healed Injury: No - Staging 2 |                                  |  |
| 🖉 Lower Limbs - Sacrum - Pressure Lesion           |                                  |  |

Kattintson az Új kötözés gombra (Ábra 54 B).

Megnyílik a "Kötözés" űrlap.

> Írja be a szükséges információkat, és kattintson **a Mentés** gombra a parancssorban.

A kötözési adatok így mentésre kerülnek (Ábra 55).

| < Skin Lesions - Dressing                   | - View                           |                           |                  |                  |     |
|---------------------------------------------|----------------------------------|---------------------------|------------------|------------------|-----|
| Date/Time Dressing *                        | Executed by *                    |                           |                  |                  | *   |
| 06/07/2024 12:27:09 PM                      | trust                            |                           |                  |                  |     |
| Dressing Details                            |                                  |                           |                  |                  |     |
|                                             |                                  |                           |                  |                  |     |
|                                             |                                  |                           |                  |                  |     |
| Primary Dressing                            |                                  |                           |                  |                  |     |
| BETADINE GAUZE PARAFFIN GAUZE               | STERILE GAUZE MOISTURI           | ING CREAM SILVER ALGINATE | ZINC OXIDE OTHER |                  |     |
| Secondary Dressing                          |                                  |                           |                  |                  |     |
| HYDROCOLLOID 3 MM HYDROCOLLOI               | D 5 MM POLYURETHANE FO           | AM BORDERED STERILE GAUZE | MEDICATED PATCH  | COHESIVE BENDAGE |     |
| ELASTIC MESH COMPRESSIVE BENDAG             | E PATCH OTHER                    |                           |                  |                  | - 1 |
| Painfulness *                               |                                  | Procedural Pain *         |                  |                  | *   |
| Created by ADMIN on 07/06/24, 12:46 - Edite | d by ADMIN on 07/06/24, 12:46 Re | ecord history             |                  |                  |     |
|                                             |                                  | Ábra 55                   |                  |                  |     |

A kötszerek adatai a "Sérülések/Elváltozások" főoldalon jelennek meg a kapcsolódó értékelés kiválasztásakor (Ábra 56 jobbra).

| SHOW ALL ASSESSMENTS NEW LESION NEW ASSESSMENT NEW DRESSING |            |                       |                |                  |   |
|-------------------------------------------------------------|------------|-----------------------|----------------|------------------|---|
| 🕜 Head - Nose - Traumatic Injury                            |            | Assessment 6/7/2024   | l, 12:28:43 PM |                  |   |
| 6/7/2024, 12:33 PM - Healed Injury: No - Staging 1          | ø          |                       |                |                  |   |
| 6/7/2024, 12:28 PM - Healed Iniury: No - Staging 1          | <b>F</b> 2 | Date/Time Dressing    | Executed by    | Primary Dressing | A |
|                                                             |            | 6/7/2024. 12:27:09 PM |                | Sterile Gauze    |   |
| 🕜 Trunk - Thorax - Surgical Wounds                          |            |                       |                |                  |   |
|                                                             | <b>1</b>   |                       |                |                  |   |
|                                                             |            |                       |                |                  |   |
| 🕜 Lower Limbs - Sacrum - Pressure Lesion                    |            |                       |                |                  |   |

Ábra 56

Bármely elem gyors eléréséhez és szerkesztéséhez:

Kattintson a az elem mellett elhelyezett ikonra (lásd pl. Ábra 56 A).

A "Sérülések/Bőrelváltozások" dokumentáció a következőképpen épül fel:

- Egy betegnél több sérülés is dokumentálható.
- Egy sérülés esetén több értékelés is dokumentálható.
- Az értékeléshez több kötszer is dokumentálható.

#### 3.3.4. Klinikai elbocsátás

A "Klinikai elbocsátás" adatlapon az adatbeviteli eljárások megegyeznek az előző bekezdésekben leírtakkal, de az elbocsátási dokumentáció végén, minden lényeges információ feltüntetése után, külön eljárásra van szükség.

Ezen az űrlapon az aktív terápiákkal kapcsolatos információk a Digistat Therapy Web modulból, míg a Vizsgálatokkal/Konzultációkkal kapcsolatos információk a Digistat Napló Web modulból származnak.

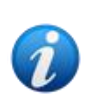

Az Elbocsátási eljárás megköveteli, hogy legalább egy terápia aktív legyen a páciens számára a Digistat "Therapy Web" modulján, és hogy a Napló webes feljegyzései megfelelően legyenek konfigurálva. További információért lásd a Digistat Therapy Web felhasználói kézikönyvet (USR HUN Therapy Web) és a Diary Web felhasználói kézikönyvet (USR HUN Diary Web).

A betegellátás végén, amikor az "Elbocsátás" űrlap összes mezője ki van töltve, el kell végezni egy végső érvényesítési eljárást. Ehhez a "Klinikai elbocsátás" űrlap "Végső érvényesítési műveletek" részében,

Kattintson a A terápia lezárása és a beteg elbocsátása gombra (Abra 57 A).

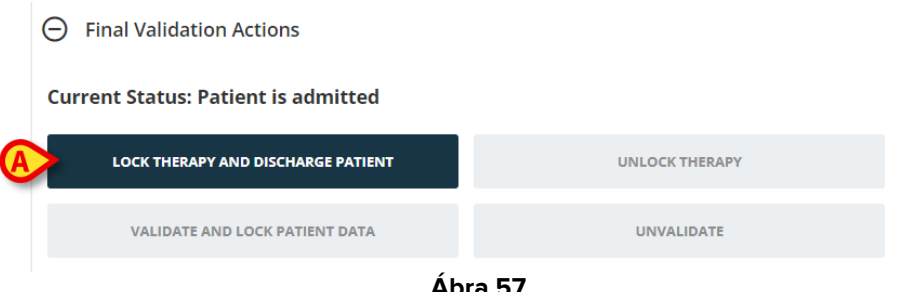

Ábra 57

A páciens így elbocsátásra kerül, a terápiák a Patient Therapy Web modulon zárolva vannak. A Terápia feloldása, valamint a Érvényesítés és a Betegadatok zárolása gombok engedélyezve vannak (Ábra 58).

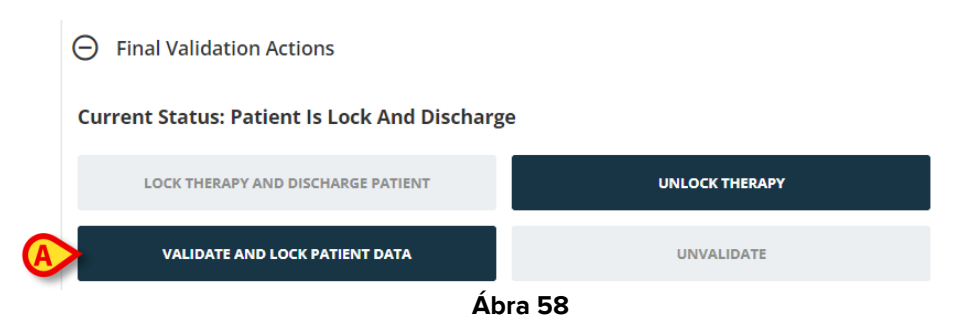

Kattintson az Érvényesítés és a Beteg adatainak zárolása gombra (Ábra 58 A).

A klinikai feljegyzés így kerül validálásra. A páciensadatok a különböző Patient File űrlapokon csak olvasható módba kapcsolnak. Az Érvényesítés visszavonása gomb engedélyezve van. Használja a **Terápia feloldása** és **az Érvényesítés visszavonása** gombokat "Visszavonás" gombként a **Terápia zárolása** és **Érvényesítés** eljárásokhoz. Mindkét esetben a feloldás/érvénytelenítés okát a felhasználónak külön meg kell adnia egy erre a célra szolgáló felugró ablakban (Ábra 59).

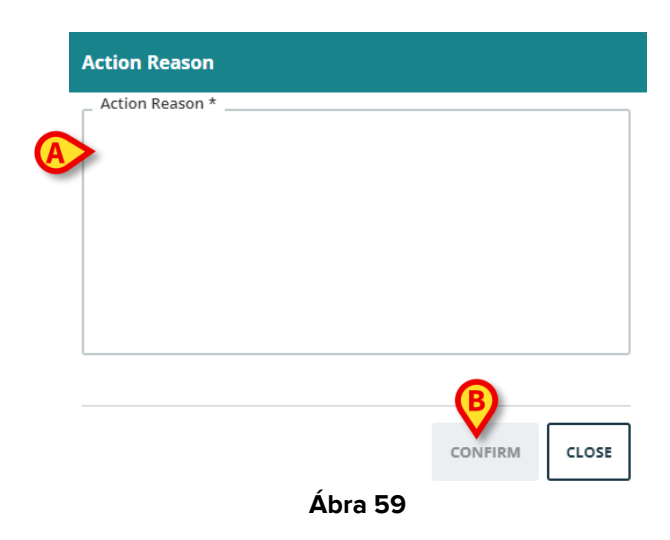

#### Ehhez:

- > Írja be az okot az Ábra 59**A-ban** jelzett szöveges mezőbe.
- > Kattintson a Megerősítés gombra (Ábra 59 B).